## Tracking feature

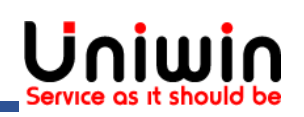

### Fulfill & Get Tracking URL

This guide will illustrate the steps to get the tracking link.

#### 1. Create order

Go to your Shopify store and create an order. Make sure the order is synced to Postnord dashboard and booked.

### 2. Click Fulfill & Get Tracking URL

Please open your order and click "Fulfill & Get Tracking URL" (See screenshot) option from "More actions" menu.

| ← #SE1531 ●<br>April 13, 2024 at 8: | Paid O Unfulfilled<br>51 am from Online Store                                       |              | Refund Edit More actions V < >                                       |
|-------------------------------------|-------------------------------------------------------------------------------------|--------------|----------------------------------------------------------------------|
| ▲ Test order                        |                                                                                     |              | Q Search actions                                                     |
| Your payment gatev                  | × Cancel order                                                                      |              |                                                                      |
|                                     |                                                                                     |              | Archive Archive Print order page                                     |
| ن Unfulfilled (1)                   |                                                                                     | ••••         | No notes from c 👨 Print packing slips                                |
| Location<br>Shop location           |                                                                                     |              | Additional deta                                                      |
| Cap1                                | €0.95 × 1                                                                           | €0.95 EUR    | autosync & Run Flow automation yes                                   |
| SKU: Cap1                           | I_SKU                                                                               |              | auto_sync_cour                                                       |
|                                     |                                                                                     | Fulfill item | pn_servicepoint pn FulFill & Get Tracking Url                        |
| Paid                                |                                                                                     |              | pn_servicepoint_name<br>Postnord Automaatti Alepa<br>Ruoholahdenkatu |
| Subtotal                            | 1 item                                                                              | €0.95 EUR    | pn_servicepoint_address                                              |
| Shipping                            | Postnord Automaatti Alepa Ruoholahdenkatu (0.0 kg:<br>Items 0.0 kg, Package 0.0 kg) | €0.00 EUR    | Ruonolandenkatu 23, 00160, HELSINKI, FI                              |
| Total                               |                                                                                     | €0.95 EUR    | Customer                                                             |
| Paid                                | kr10.93 SEK (1 SEK = 0.086928 EUR)                                                  | €0.95 EUR    | Nemi test88                                                          |
|                                     |                                                                                     | Send invoice | Contact information                                                  |
|                                     |                                                                                     |              | nemi@uniwin.se                                                       |
| Timeline                            |                                                                                     |              | Shipping address                                                     |
| NU Leave a comment                  |                                                                                     |              | Nemi test101 🖆<br>Itämerenkatu 2<br>00180 Helsinki                   |
|                                     |                                                                                     |              | Finland                                                              |

The Postnord app will now add the tracking link inside your Shopify order.

| r <mark>der fulfilled and trac</mark><br>o to order                                                                                                  | king link added. Order ID : #SE1535                                                                                  |                                   |                                                                                                    |
|----------------------------------------------------------------------------------------------------|----------------------------------------------------------------------------------------------------|-----------------------------------|----------------------------------------------------------------------------------------------------|
|                                                                                                    |                                                                                                    |                                   |                                                                                                    |
|                                                                                                    |                                                                                                    |                                   |                                                                                                    |
|                                                                                                    |                                                                                                    |                                   |                                                                                                    |
| ← <b>#SE1535</b> ●<br>April 13, 2024 at 9:                                                                                                    | Paid • Fulfilled Archived<br>19 am from Online Store                                                                 | Refund                            | Return Edit More actions V < >                                                                                                    |
| ▲ Test order                                                                                                    |                                                                                                    |                                   |                                                                                                    |
| Your payment gatew                                                                                                    | ay was in test mode when this order was created.                                                                     |                                   |                                                                                                    |
|                                                                                                    |                                                                                                    |                                   |                                                                                                    |
| ₽ Fulfilled (1) #SE                                                                                                    | :1535-F1                                                                                                    |                                   | Notes Ø                                                                                                    |
| Fulfilled (1) #SE                                                                                                    | :1535-F1                                                                                                    |                                   | Notes Ø<br>No notes from customer                                                                                                    |
| Euffilled (1) #St<br>Location<br>Shop location<br>Fulfilled                                                                                          | :1535-F1                                                                                                    |                                   | Notes Ø   No notes from customer Additional details   Autosync Ø                                                                                                    |
| Euffilled (1) #SE<br>Location<br>Shop location<br>Fulfilled<br>April 13, 2024                                                                        | :1535-F1                                                                                                    |                                   | Notes Ø   No notes from customer Additional details   Additional details Ø   autosync yes   auto_sync_count Image: State State                                                                                                    |
| ➡ Fulfilled (1) #SE     Location     Shop location     Fulfilled     April 13, 2024     PostNord SE     005731329000011                              | 31055                                                                                                    |                                   | Notes Ø   No notes from customer Additional details   Additional details Ø   autosync ges   auto_sync_count 1   1 ges                                                                                                    |
| Fulfilled (1) #SE<br>Location<br>Shop location<br>Fulfilled<br>April 13, 2024<br>PostNord SE<br>005731329000011                                      | 31055<br>kr 10.00 × 1                                                                                                | <br>kr 10.00                      | Notes Ø   No notes from customer Additional details   Additional details Ø   autosync ges   auto_sync_count 1   pn_servicepoint_id 2255903                                                                                                    |
| Fulfilled (1) #SE Location Shop location Fulfilled April 13, 2024 PostNord SE 005731329000011 OO Cap1 SKU: Cap1                                      | s1535-F1<br>31055<br>                                                                                                | <br>kr 10.00                      | Notes   Image: Constraint of the second second se               |
| Fulfilled (1) #SE<br>Location<br>Shop location<br>Fulfilled<br>April 13, 2024<br>PostNord SE<br>005731329000011<br>Cap1<br>SKU: Cap1                 | s1535-F1<br>31055<br>kr 10.00 × 1<br>sKU                                                                             | <br>kr 10.00                      | Notes Image: Constraint of the second second seco |
| Fulfilled (1) #SE Location Shop location Fulfilled April 13, 2024 PostNord SE 005731329000011 Obstrain Cap1 SkU: Cap1 SkU: Cap1 SkU: Cap1            | 21535-F1<br>31055<br>_SKU kr 10.00 × 1                                                                               | <br>kr 10.00                      | Notes   Image: Comparison of the system     Additional details   Image: Comparison of the system     autosync   Image: Comparison of the system     yes   auto_sync_count     1   pn_servicepoint_id     2255903   pn_servicepoint_name     Paketbox Grubbensringen 25   pn_servicepoint_address     Grubbensringen 25, 11269, STOCKHOLM, SE                                                                                                    |
| Fulfilled (1) #SE<br>Location<br>Shop location<br>Fulfilled<br>April 13, 2024<br>PostNord SE<br>005731329000011<br>Cap1<br>SKU: Cap1<br>SKU: Cap1    | 1 item                                                                                                    | <br>kr 10.00                      | Notes   Image: Constraint of the system of the system of               |
| Fulfilled (1) #SE Location Shop location Fulfilled April 13, 2024 PostNord SE 005731329000011 O Cap1 SkU: Cap1 SkU: Cap1 SkU: Cap1 Subtotal Shipping | 1 item<br>Paketbox Grubbensringen 25 (0.15 kg: Items 0.15 kg,<br>Paketbox Grubbensringen 25 (0.15 kg: Items 0.15 kg, | <br>kr 10.00<br>kr10.00<br>kr0.00 | Notes   Image: Comparison of the system of the system of               |

# Uniwin Helpdesk

Uniuin Service as it should be

Contact us on <a href="mailto:support@uniwin.se">support@uniwin.se</a> Thank you!